## メールデータの移行について

## ログインについて

- 生涯アドレスは、Gmailのログイン画面からログ インできます。
- 初回ログイン時、右図のような「ウェルカムペー ジ」が表示されます。画面の案内に従って、利用 を開始してください。
- メールデータについて
- メールデータのみ、移行されます。(連絡先は移行 されません)
- 「連絡先の移行は、「連絡先」→「その他」→「エクスポート」から行ってください。
- 在学時のメールデータ、連絡先の移行は4月末日までにお願いします。

EDQ-NET 在職時アドレスでの作業

1. 在職時アドレスでのログイン

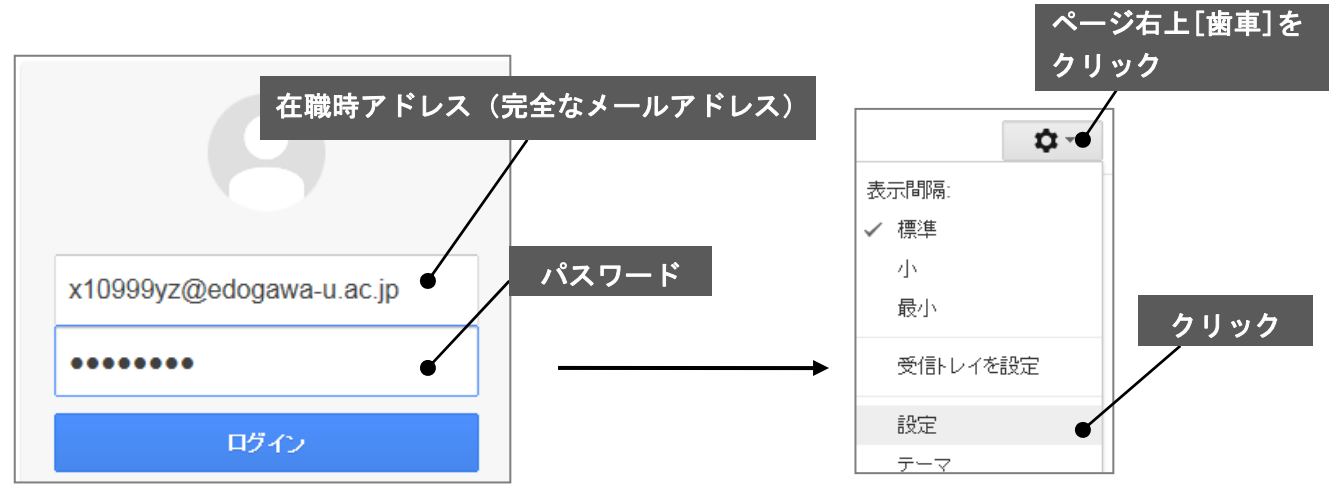

Google アカウント

サービスの利用 Google Inc.と、お客様のドメイン/管理者を含む、その子会社および間連 法管轄区でサービスの利用を禁じられていないことを前提として、Goog 一環として、お客様の現在の正確な身元情報、連絡先、その他の情報報 べてのアクティビティに関して責任を負うものとします。お客様(1自分の 同意するものとします。お客様が不正確な情報を提供したことやバスワ を負いません。

適切な行為 すべての情報。データ、テキスト、ソフトウェア、音楽、音声、写真、画像 ます。Google は、Googleのサービスを通して提供されるすべてのコンラ

新しいアカウントへようこそ

2. 「POP ダウンロード」設定

## [メール転送と POP/IMAP]タブ 全般 ラベル アカウント フィルタ メール転送と POP/IMAP チャット をクリック ウェ 転送: 転送先アドレスを追加 詳細 ヒント: フィルタを作成し、特定のメールだけを転送することもできます。 POP ダウンロード: 1. ステータス: 10:29 以降に受信したメールに対して POP が有効 詳細 すべてのメールで POP を有効にする (ダウンロード済みのメールを含む) 今後受信するメールで POP を有効にする POP を無効にする [すべてのメールで POP を有効にする]にチェックをつける

3.変更を保存後、右上のアイコン(デフォルトではイニシャル【例: Taro Edogawa さんの場合(T)】、自分でカスタマイズしていた場 合は画像)をクリックして「**アカウント**」をクリック

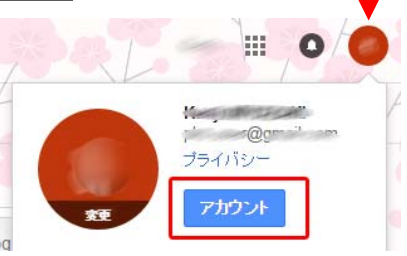

4. 「ログインとセキュリティ」をクリックし、「接続済みのアプリとサイト」にある安全性の低いア **プリの許可**:無効 となっているので有効に切り替え、Edo\*mail よりログアウト

生涯アドレス 生涯アドレスでの作業

1. 生涯アドレスでのログイン

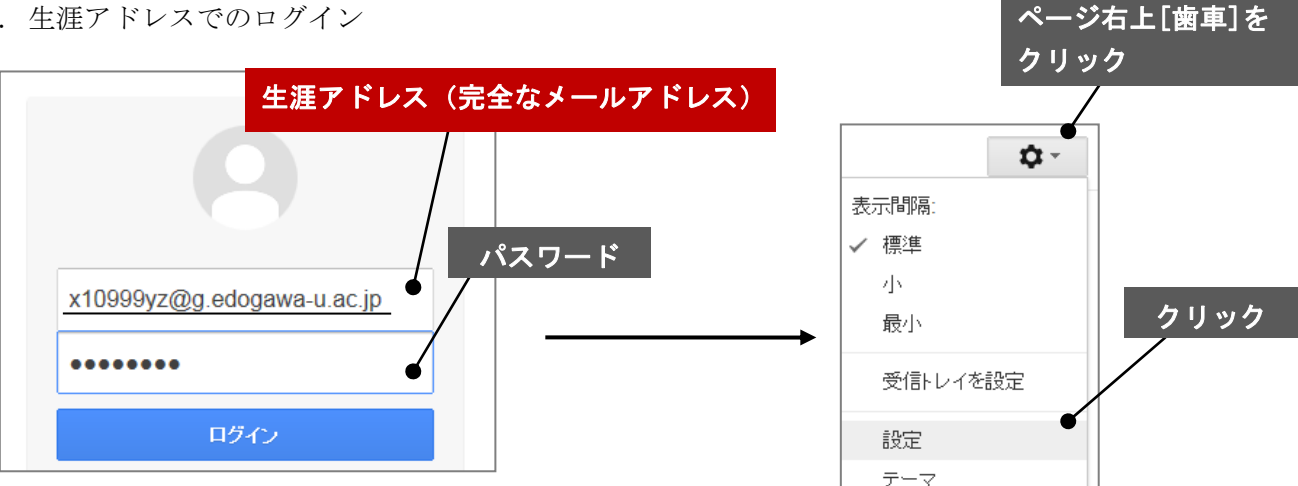

2. 自分の POP3 メールアカウントを追加

| 全般 ラベル アカウント フィルタ<br>アカウント設定を変更:                        | <del>メール転送と POP/IMAP チャット ウェ</del> [アカウント]<br>Google アカウントの設定<br>パスワードやセキュリティのオブションを変更したり、他の Google t | タブをクリック   |
|---------------------------------------------------------|----------------------------------------------------------------------------------------------------|-----------|
| 名前:<br>パロール大学 メール を使用して他のメール アドレスか<br>らメールを送信します)<br>詳細 | 江戸川花子 @g.edogawa-u.ac.jp><br>メールアドレスを追加                                                               | 生涯アドレスを確認 |
| POP3を使用したメッセージの確認:<br>詳細                                | 自分の POP3 メール アカウントを追加 文                                                                               | 字上をクリック   |

3. 別のメールアカウントを追加 ①

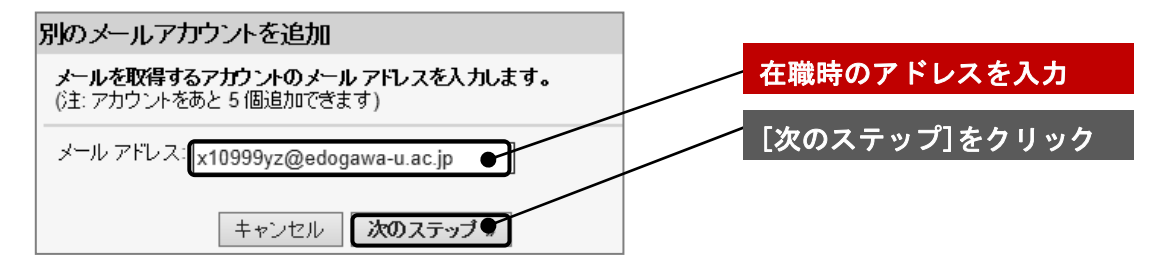

4. 別のメールアカウントを追加 ②

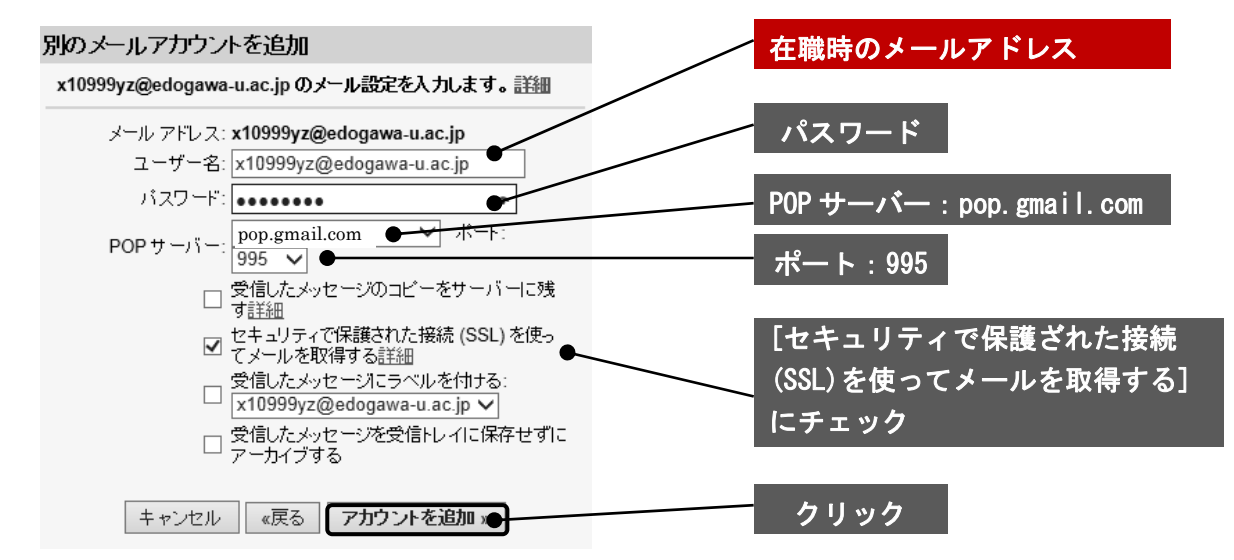